# How to Install vMail OST to PST Converter Software on Windows OS

You need to perform the below mentioned steps, easily install vMail OST to PST Converter Software on Windows OS.

Download the latest version of the Software from the <u>official website</u> on Google, Opera, Mozilla Firefox, Edge, etc.

| 🐦 ost-to-pst-demo | 2/7/2025 10:39 AM | Application | 22.976 KB |
|-------------------|-------------------|-------------|-----------|
|                   |                   |             |           |

After downloading click on show in folder and double click on the downloaded software (ost-to-pst-demo.exe). A new dialog box displaying with text "Do you want to let this app to make changes to your device", click on Yes.

Welcome to the vMail OST to PST Converter Setup Wizard window will then appear on your screen. Click on Next to continue.

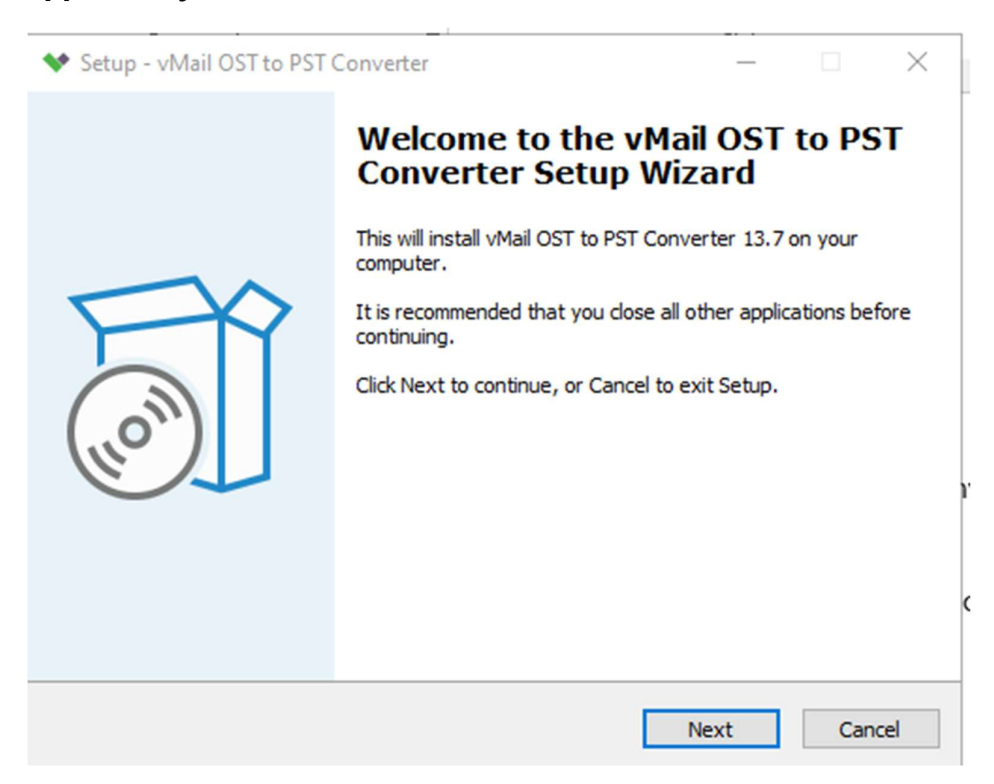

After ticking on Next, the set up will show you a License agreement which you have to accept to proceed further.

| ◆ Setup - vMail OST to PST Converter -                                                                                                    | ×      |
|----------------------------------------------------------------------------------------------------|--------|
| License Agreement<br>Please read the following important information before continuing.                                                                                                    | *      |
| Please read the following License Agreement. You must accept the terms of this<br>agreement before continuing with the installation.                                                                                                    |        |
| SOFTWARE LICENSE AGREEMENT                                                                                                    | ^      |
| PLEASE READ THE FOLLOWING TERMS AND CONDITIONS CAREFULLY BEFORE<br>DOWNLOADING, INSTALLING OR USING THE "vsoftware" SOFTWARE THAT<br>ACCOMPANIES THIS SOFTWARE LICENSE AGREEMENT OR ANY ACCOMPANYING<br>DOCUMENTATION (COLLECTIVELY, THE "SOFTWARE").<br>THE TERMS AND CONDITIONS OF THIS SOFTWARE LICENSE AGREEMENT AND<br>THE "vsoftware" ORDERING DOCUMENT YOU EXECUTED OR AGREED TO, AND<br>(WHERE APPLICABLE) ANY "vsoftware" LICENSE KEY INFORMATION, IN EACH<br>CASE GOVERNING YOUR LICENSE TO THE SOFTWARE (COLLECTIVELY, THE | •      |
| <ul> <li>I accept the agreement</li> </ul>                                                                                                    |        |
| ○ I do not accept the agreement                                                                                                    |        |
| Back Next                                                                                                    | Cancel |

As you accept the agreement, the next click on Next button and after this, the next screen will let you select the destination location. By default, the software will get installed on this location C:\Program Files(x86).

| ✤ Setup - vMail OST to PST Converter                                                 | _       |      | ×   |
|--------------------------------------------------------------------------------------|---------|------|-----|
| Select Destination Location<br>Where should vMail OST to PST Converter be installed? |         |      |     |
| Setup will install vMail OST to PST Converter into the following                     | folder  |      |     |
| To continue, click Next. If you would like to select a different folder, cli         | ck Brov | vse. |     |
| C:\Program Files (x86)\vMail OST to PST Converter                                    | Bro     | wse  | ]   |
|                                                                                      |         |      |     |
|                                                                                      |         |      |     |
|                                                                                      |         |      |     |
| At least 84.0 MB of free disk space is required.                                     |         |      |     |
| Back Next                                                                            |         | Can  | cel |

You can click on browse button, if you want to choose the different folder. Click on Next. After this, there you have to choose the Start Menu Folder in which the shortcuts of program has to be positioned and click Next.

| ✤ Setup - vMail OST to PST Converter                                                  | -               |           | ×   |
|---------------------------------------------------------------------------------------|-----------------|-----------|-----|
| Select Start Menu Folder<br>Where should Setup place the program's shortcuts?         |                 |           |     |
| Setup will create the program's shortcuts in the following St                         | tart Men        | u folder. |     |
| To continue, click Next. If you would like to select a different folder,<br>(Default) | click Bro<br>Br | owse      |     |
|                                                                                       |                 |           |     |
|                                                                                       |                 |           |     |
|                                                                                       |                 |           |     |
| Back Ne                                                                               | xt              | Can       | cel |

After assortment of Start Menu folder, the set up will ask you to perform Additional Tasks like Creating Desktop Icon. You can perform extra tasks as per your requirement and proceed.

| ✤ Setup - vMail OST to PST Converter                                                                      | -         |             | $\times$ |
|----------------------------------------------------------------------------------------------------|-----------|-------------|----------|
| Select Additional Tasks<br>Which additional tasks should be performed?                                    |           |             |          |
| Select the additional tasks you would like Setup to perform while inst<br>PST Converter, then click Next. | alling vN | 1ail OST to | )        |
| Additional shortcuts:                                                                                     |           |             |          |
| Create a desktop shortcut                                                                                 |           |             |          |
|                                                                                                    |           |             |          |
|                                                                                                    |           |             |          |
|                                                                                                    |           |             |          |
|                                                                                                    |           |             |          |
|                                                                                                    |           |             |          |
|                                                                                                    |           |             |          |
|                                                                                                    |           |             |          |
| Back Ne                                                                                                   | xt        | Can         | cel      |

After this, the set up will show a message saying that software is ready to install on computer system. (You must click on Install button in that Message Window to move to the last step of installation process).

| eady to Install                                                                                   |              |    |
|---------------------------------------------------------------------------------------------------|--------------|----|
| computer.                                                                                         | on your      |    |
| Click Install to continue with the installation, or click Back if you war<br>change any settings. | nt to review | or |
| Destination location:<br>C:\Program Files (x86)\vMail OST to PST Converter                        |              | ^  |
| Start Menu folder:<br>(Default)                                                                   |              |    |
| Additional tasks:<br>Additional shortcuts:<br>Create a desktop shortcut                           |              |    |
|                                                                                                   |              | ~  |
| <                                                                                                 |              | >  |

At last, you will get a confirmation message displaying that setup processes has completed. You must click on Finish.

| 🐦 Setup - vMail OST to PST | Converter – 🗆 🗙                                           |
|----------------------------|-----------------------------------------------------------|
| (10m)                      | Completing the vMail OST to PST<br>Converter Setup Wizard |
|                            | Finish                                                    |

If you are facing any difficulties during installing vMail OST to PST Converter on Windows OS, then, feel free to contact our support team. We are here for your help, 24X7.

E-Mail us at: support@vsoftware.org Live Chat: https://api.whatsapp.com/send/?phone=919999943885&text&type=phone\_number &app\_absent=0

# About vMail OST to PST Converter Software

vMail OST to PST Converter Software is well known application that easily repair the corrupted, damaged and orphaned OST files and recover all OST mailboxes includedemails, inbox items, outbox items, journals, task, notes and other items. OST to PST Conversion Software helps users to convert Outlook OST files into PST, IMAP, Office 365 accounts, Live Exchange Server, Gmail accounts/G-suites, EML, MSG, HTML, EMLX, PDF and other format.

## Advanced Key Features of OST to PST Converter Software

- Software successfully works to recover the data from OST Files and Migrate OST to PST file.
- It allows users to recover OST files and import them into Gmail, Yahoo! Mail, IMAP Accounts, Rediff Mail, Yandex etc.
- Repair corrupted OST file and recover OST emails, contacts, calendars, task, notes, inbox items and other items.
- Convert OST to PST, MSG, EML, EMLX, vCard, PDF, MBOX, HTML, Gmail accounts, Live Exchange Server, Office 365 accounts and many more.
- It previews of all OST file conversion items into PST file and maintains all data integrity.
- It supports any size of OST file for making conversion into PST file.
- OST to Office 365 Migration with MFA by Microsoft Azure App ApprovalEWS Full Access\*New
- Compatible with MS Outlook 2021, 2019, 2016, 2013, 2010, 2007 & older versions of OST file
- It preserves all OST mailboxes, emails, contacts, calendars, task, notes and etc.

#### How vMail OST to PST Converter Works

#### STEP 1: Open vMail OST to PST Converter Software

After downloading the Software, now you can open the vMail OST to PT Converter Software to perform conversion task.

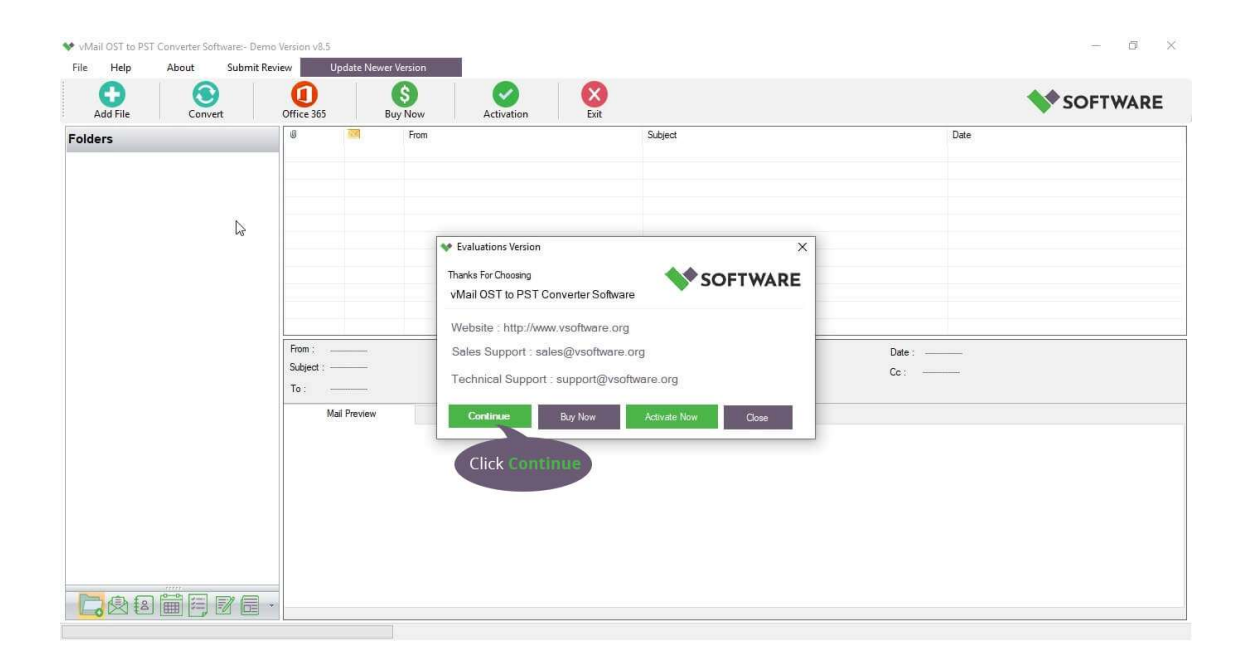

#### **STEP 2: Browse & Select OST file**

Now, you need to add your OST files by choosing either Browse option or Add File option.

| Add File Convert | Office 365 | Imap GMail Buy Now                    | Activation Exit |                |              | <b>SOFTWA</b>     | RE |
|------------------|------------|---------------------------------------|-----------------|----------------|--------------|-------------------|----|
| Folders          | 0          | From                                  | Subject         |                | Da           | ate               |    |
|                  |            | V Browse OST/PST File                 |                 | ×              |              |                   |    |
|                  |            | SOFTWARE                              |                 |                |              |                   |    |
|                  |            | Select Exchange OST File :            |                 |                |              |                   |    |
|                  |            | File Path                             | File Name       | Add OST File   |              |                   |    |
|                  |            | F:\robin2 - Copy.pst<br>F:\robin2 ost | robin2 - copy   | Add OST Folder |              |                   |    |
|                  | From :     |                                       | 1999 GL         | Delete Items   | Date :       | T.:               |    |
|                  | To :       |                                       |                 | E Clear Al     | Cc :         |                   |    |
|                  |            |                                       |                 |                | Conv         | verter            |    |
|                  |            | Select Temp Locations                 |                 |                |              |                   |    |
| Folders          |            | C:\Users\ved\AppData\Local\Temp\      |                 | Browse         |              |                   |    |
| Mails            |            | Notes : Select Temp File Location     | 15              |                |              |                   |    |
| S Contact        |            | Ne                                    | ext -> Cancel   |                |              |                   |    |
| Calendar         |            | VMAIL BST                             | Outlook 2016    | Persi          | onal License | Corporate License | -  |

## STEP 3 : Scanning OST file Data

After choosing the OST file, the Software will start the scanning process of your OST file data including your folders, sub-folders and emails with their attachments. You can view their content before going to choose convert option.

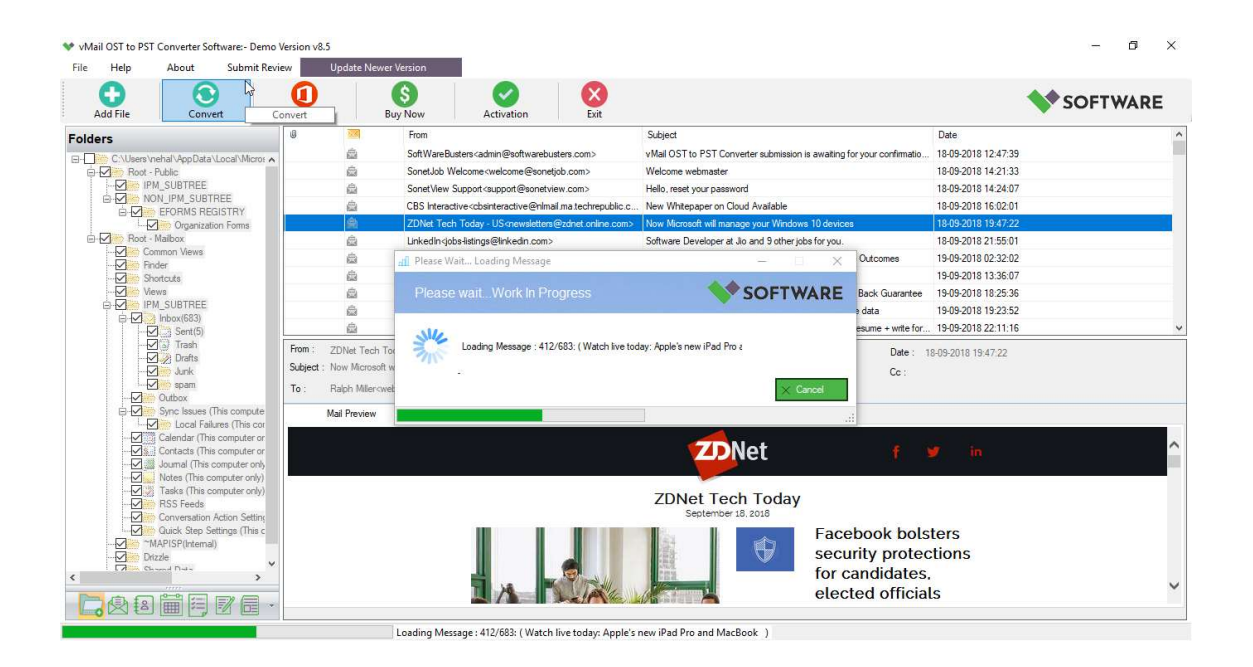

## **STEP 4 : Start The Conversion Process**

Now the multiple formats are available in front of you. You can choose any of them to convert your recovered OST file data with data preserved without facing problem.

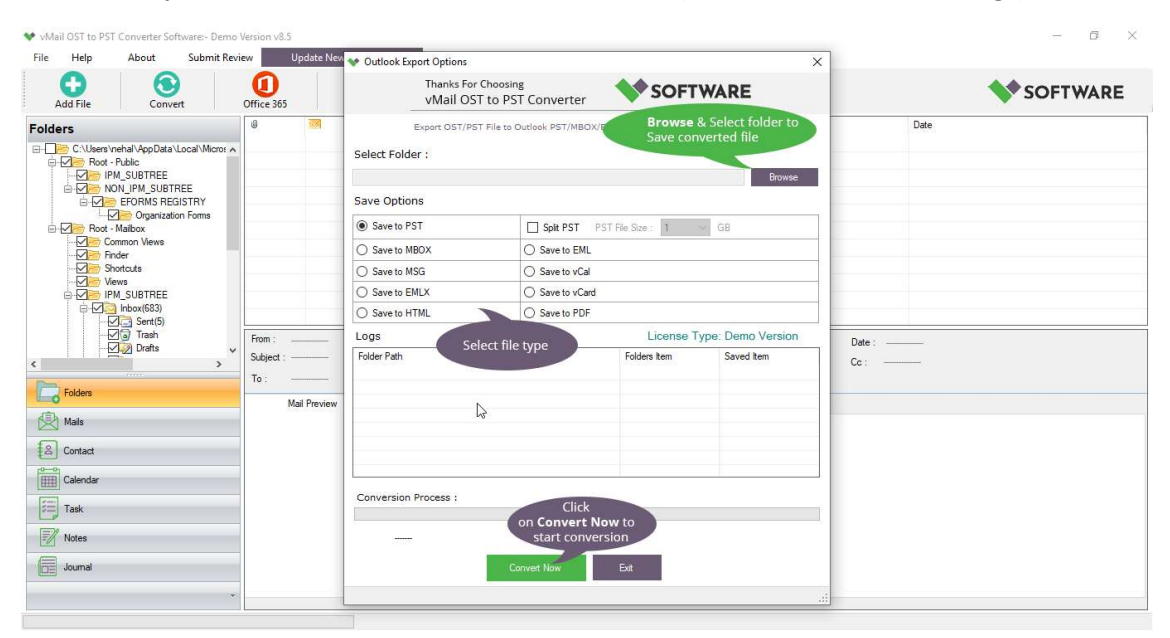